WingDir v2.9 April 15, 1995

Mark Taylor Silverwing Systems 13040 Gopher Wood Trail Tallahassee, FL 32312 904-668-8530

CIS: 70254,613 AOL: Taylor MH InterNet: alvin@freenet.tlh.fl.us

**WingDir** - Directory Match Utility. Easily match and compare two directories, side by side, with file names aligned. Files can be Moved, Copied, Deleted, or Renamed from the Source Directory.

PCMagazine (July 94) - "The best Windows counterpart of DIRMATCH...". Windows Magazine (March 95) - "Superior Shareware"

## **Shareware Note:**

**WingDir** is Shareware. It has not been disabled in any way. If you find **WingDir** useful, please register it by sending \$10.00 to:

Mark Taylor Silverwing Systems 13040 Gopher Wood Trail Tallahassee, FL 32312

Please use the registration form 'REGISTER.TXT'.

Please include \$3.00 (\$5.00 outside U.S.) for Shipping & Handling if a diskette is required. **WingDir** can also be registered through CompuServe's registration database (GO SWREG) with Registration ID #3830.

When **WingDir** is registered you will be sent confirmation by E-Mail or letter and provided instructions on how to remove the registration reminder.

If you want to register more than 1 copy please drop me a note at the above address or E-Mail me on <u>CompuServe (70254,613)</u>, <u>America Online (Taylor MH)</u>, or <u>InterNet (alvin@freenet.tlh.fl.us)</u> and we can work out a multiple copy arrangement.

## **Getting Started**

1. WingDir comes with nine (9) files:

| WINGDIR.EXE | <b>WingDir</b> Program (required)                 |
|-------------|---------------------------------------------------|
| WINGLIB.DLL | Module for Obtaining Disk Free Space (required)   |
| WINGDIR.HLP | WingDir Help File (optional)                      |
| WINGDIR.INI | WingDir .INI File with default options (optional) |
| WINGDIR.WRI | WingDir Documentation (optional)                  |

| FILE_ID.DIZ         | Brief Description                 |
|---------------------|-----------------------------------|
| HISTORY.TXT         | Version History                   |
| <b>README.TXT</b>   | How to get Started                |
| <b>REGISTER.TXT</b> | Registration Form and Information |

**WINGDIR.EXE** can be located in any directory.

WINGDIR.INI, if used, must be in the same directory as WINGDIR.EXE.

**WINGDIR.HLP** and **WINGLIB.DLL** should be in the same directory as **WINGDIR.EXE**, but the \WINDOWS directory, \WINDOWS\SYSTEM directory, or any directory on the Path will do fine.

- 2. WingDir is a Visual Basic v3.0 program and as such <u>requires Microsoft's Visual Basic</u> <u>Runtime Library "VBRUN300.DLL"</u>, which can be found in many CompuServe and America OnLine forums, as well as on many local BBS's.
- **3.** The <u>Source</u> Directory is on the left side of the form and the <u>Target</u> Directory is on the right side of the form. Both the Source and Target Directories can be navigated by selecting their respective Drives and Directories using standard Drive and Directory dialog boxes.

The default for <u>Source</u> and <u>Target</u> is the directory where **WINGDIR.EXE** is located. The default can changed by specifying a 'Working Directory' in the File Item Dialog box when creating a Program Manager ICON for WingDir, using command line arguments (see Command Line Options, below), or by using the 'Source' and 'Target' options in the **WingDir** .INI file (see .INI Options, below).

- 4. The file lists for the **Source** and **Target** Directories are sorted and aligned by file name. <u>Hidden, System</u>, and <u>Read Only</u> files **are included** in the file lists. <u>Hidden Directories</u> are **not** included in the directory lists, but may be specified as Command Line Options or 'Source' and 'Target' options in the **WingDir** .INI file.
- 5. The Auto and Manual option buttons at the bottom of the form are used to control when WingDir reads the file names in each of the directories. When Auto is selected the directories are read each time the directory is changed. When Manual is selected the directories are read only when the **Refresh** Button or one of the **Filter** buttons is clicked. When Manual is selected the directories must be **REFRESHED** before any actions are allowed.

Setting the option to **Manual** speeds the navigation through directory structures. When the **Manual** option is selected and a directory is changed the **Refresh** Button is changed to *Italics* as an indication that the File List needs refreshing.

**Auto** is the default, but can be changed using the **Mode** option in the **WINGDIR** .INI file (see .INI Options, below).

6. The separator line between the Source and Target File Lists will be 1 of 5 characters based on whether the Source and Target files match.

The files do not match. There is not a matching file with the same File **Name**.

| = | The two files match. Both files have identical                                                                                                  |
|---|----------------------------------------------------------------------------------------------------|
|   | <b>Name</b> , <b>Size</b> , <b>Date</b> , and <b>Time</b> . (Source File = Target File)                                                         |
| > | The files have the same <b>Name</b> , but the Source File has a newer <b>Date/Time</b> Stamp than the Target File. (Source File > Target File)  |
| < | The files have the same <b>Name</b> , but the Source File has an older <b>Date/Time</b> Stamp than the Target File. (Source File < Target File) |
| + | The files have the same <b>Name</b> and <b>Date/Time</b> Stamps, but the Sizes are different.                                                   |

- Action Buttons At the bottom of the form there are five Action buttons that, when clicked, will act on the highlighted files in the Source Directory. When the Directory Read Mode is set to Manual the directories must be REFRESHED before any actions are allowed.
  - MOVE Clicking the "Move" Button or pressing Alt-M will Move the highlighted file from the Source Directory to the Target Directory. This action is not allowed when the Source and the Target Directories are the same. Like named files in the Target Directory will be overlaid.
  - COPY Clicking the "Copy" Button or pressing Alt-B will Copy the highlighted file from the Source Directory to the Target Directory. This action is not allowed when the Source and the Target Directories are the same. Like named files in the Target Directory will be overlaid.
  - **DELETE** Clicking the "Delete" Button or pressing Alt-D will Delete the highlighted file from the Source Directory.
  - **PRINT** Clicking the "<u>Print</u>" Button or pressing Alt-P will <u>Print</u> the entire **Source** and **Target** directory list in much the same manner as it is displayed.
  - **RENAME** Clicking the "**Rename**" Button or pressing **Alt-N** will display a dialog box prompting for a new file name. The highlighted file will be <u>Renamed</u> in current **Source** Directory.
- **8.** <u>Filter Buttons</u> Also at the bottom of the form there are six Filter buttons that will filter the directory lists.
  - ALL Clicking the '<u>A</u>ll' Button or pressing Alt-A will change the display to show <u>All</u> files in the **Source** and **Target** Directories. When <u>All</u> files are being displayed the '<u>A</u>ll' Button will be disabled to indicated which filter is active. This is the Default setting when **WingDir** is started.

- SAME Clicking the 'Same' Button or pressing Alt-S will change the display to show only the Source and Target files that have the Same Filename regardless of Date, Time, and Size. When the Same files are being displayed the 'Same' Button will be disabled to indicated which filter is active.
- **DIFFERENT** Clicking the "**Different**" Button or pressing **Alt-F** will change the display to show only the **Source** and **Target** files that are the <u>Different</u> (those without identical Filename, Date, Time and Size). Files that have different Filenames '|' or the same Filename, but different Date, Time '<, >', or Size '+' will be included in the display. When <u>Different</u> files are being displayed the "<u>D</u>ifferent" Button will be disabled to indicated which filter is active.

=

<

+

>

\* \*

- Clicking the '=' Button will change the display to show only the **Source** and **Target** files that have the <u>Identical</u> Filename, Date, Time, and Size. When the <u>Identical</u> files are being displayed the "=" Button will be disabled to indicated which filter is active.
  - Clicking the '|' Button will change the display to show only the **Source** and **Target** files that are <u>Unique</u>. Files with the same Filename <u>will not</u> be displayed. When <u>Unique</u> files are being displayed the '|' Button will be disabled to indicated which filter is active.
  - Clicking the '<' Button will change the display to show only **Source** and **Target** files that are have the same Filename, but the **Source** File has an <u>older</u> **Date/Time** Stamp than the **Target** File. The '<' Button will be disabled to indicated which filter is active.
  - Clicking the '+' Button will change the display to show only **Source** and **Target** files that are have the same Filename and Date/Time Stamp, but the File **Size** is different. The '+' Button will be disabled to indicated which filter is active.
- Clicking the '>' Button will change the display to show only **Source** and **Target** files that are have the same Filename, but the **Source** File has a <u>newer</u> **Date/Time** Stamp than the **Target** File. The '>' Button will be disabled to indicated which filter is active.
- Clicking the **File Mask** Button (\*.\*) will prompt the user to enter a standard DOS File Mask which will restrict the list to showing only the **Source** and **Target** files that match the File Mask, such as "\*.DOC". The **File Mask** Button displays the current **File Mask**.
- 9. <u>Additional Buttons</u> Three additional buttons are at the bottom of the form.

| SWAP                | Clicking the "Swap" Button or pressing Alt-W will Swap<br>the Source and Target Directories.                                                                                                    |                                                                                                    |  |
|---------------------|----------------------------------------------------------------------------------------------------|----------------------------------------------------------------------------------------------------|--|
| REFRESH             | Clicking the " <b>Refresh</b> " Button or pressing <b>Alt-R</b> will <u>Refresh</u> the <b>Source</b> and <b>Target</b> Directories. Both the <b>Source</b> and <b>Target</b> Directories are reread and the matching list is rebuilt. If the <b>Directory Read Mode</b> is set to <b>Manual</b> the " <b>Refresh</b> " Button will be displayed in <i>Italics</i> when the directories need to be <b>REFRESHED</b> . |                                                                                                    |  |
| EXIT                | Clicking the "I<br>WingDir program.                                                                                                    | Exit" Button or pressing Alt-X will Exit the                                                          |  |
| <u>.INI Options</u> |                                                                                                    |                                                                                                    |  |
| Confirm             | Confirmation<br>Rename and Print Ac                                                                                                    | option for Add, Delete, Copy, Move, tions.                                                            |  |
|                     | Confirm=N<br>Confirm=Y                                                                                                    | No confirmation (default)<br>Confirm all actions                                                      |  |
| Source              | Startup 'Source' directory. This option can be overridden<br>using the <u>Source</u> Command Line Option. The <u>Default</u> directory<br>is where <b>WINGDIR.EXE</b> is located. The 'Working Directory'<br>specified when creating a Program Manager Icon for <b>WingDir</b><br>will override the <b>WINGDIR.EXE</b> directory.                                                                                     |                                                                                                    |  |
|                     | Source=                                                                                                    | Example: <u>Source=A:\</u>                                                                            |  |
| Target              | Startup 'Target' directory. This option can be overridden using the <u>Target</u> Command Line Option. The <u>Default</u> directory is the same as the 'Source' Directory.                                                                                                    |                                                                                                    |  |
|                     | Target=                                                                                                    | Example: <u>Target=C:\WINDOWS</u>                                                                     |  |
| Mode                | Directory read option to control whether directory files are read <b>Automatically</b> or <b>Manually</b> when directories are changed.                                                                                                    |                                                                                                    |  |
|                     | Mode=A                                                                                                    | File names are read <b>Automatically</b> when directories are changed. (default)                      |  |
|                     | Mode=M                                                                                                    | File names must be read <b>Manually</b> using the <b>Refresh</b> Button when directories are changed. |  |

## 11. <u>Command Line Options</u>

10.

**WingDir** will accept two Command Line Options - Startup 'Source' Directory and Startup 'Target' Directory: wingdir.exe (source directory) (target directory)

Example: <u>c:\util\wingdir.exe a:\ c:\windows</u>

The options are positional - 'Source' is the first option and 'Target' is the second option. If only one directory is specified on the command line it will be the Initial 'Source' Directory. It will also be used for the 'Target' Directory unless the **'Target'** option is specified in the **WINGDIR.INI** File.

- 12. Online Help is available in WingDir by pressing the 'F1' Function Key. The content of the WINGDIR.HLP File is a subset of this WINGDIR.WRI File
- **13.** The **Multiple File Select** feature works like the standard multiple file select in Windows File Manager. Hold the CTRL key while clicking on multiple files. Clicking on one file and then holding the SHIFT key while clicking a second file will select all the files between the two files, inclusively. Holding the CTRL key and pressing the forward slash key '/' will select all files.
- 14. WingDir has a limitation of 750 files per directory. When the limit is reach a warning message is displayed and only the first 750 files are displayed. All the files are read <u>before</u> they are sorted. If the 750 file limit is reached it is very likely that the 750 files that are displayed will not be the first 750 files in the directory if the directory was already sorted.

Visual Basic also has a physical size limitation of 64K bytes for a List Box. For **WingDir** this means that the total number of file list lines is limited to about 870 lines. If the total number of lines in the list box exceeds the memory limit an **"Out of Memory"** error message will be displayed.

The **File Mask** Button can be used to limit the number of files that are being displayed which can help **WingDir** accommodate large directories.

**15.** WingDir was developed using the <u>Courier</u> Fixed Space Font (COURE.FON) so that the columns of information would stay aligned. Not using the <u>Courier</u> Font may result in all the directory information being squished to the left and not aligned.